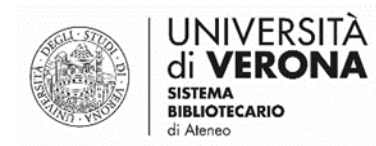

#### Fase 2 – Apertura dei servizi

## Procedura per la gestione della QUARANTENA dei libri

a cura del Sasib

(ultimo aggiornamento: 11 giugno 2020)

- 1) Procedura da seguire per tutte le restituzioni
- 2) Rientro dalla quarantena
- 3) Note prestare attenzione

Le restituzioni dei libri a prestito avvengono esclusivamente tramite BOX. Solamente per libri fuori formato ogni biblioteca può predisporre modalità diverse di restituzione, rispettando comunque le 72 ore di quarantena.

La procedura di quarantena prevede dei passaggi simili a quelli normalmente seguiti quando si inviano dei libri al rilegatore.

## 1 - Procedura da seguire per tutte le restituzioni

Procedura per le restituzioni da banco e da box, di libri della propria biblioteca o di altre, di programmi d'esame, di libri in consultazione. **In caso di prestiti ILL dove manca la slip con il barcode vedi nota 1**.

#### 1) Localizzarsi in QUARANTENA nel menù delle localizzazioni.

Nel momento della restituzione da BOX è importante controllare sempre di essere posizionati su Quarantena.

| ervizi    | Amministratore | Report e statistiche        | Biblioteca centrale "A. Frinzi" - BF Circolazione 🔻  | G 👤 🚭 🛱            |
|-----------|----------------|-----------------------------|------------------------------------------------------|--------------------|
|           |                | Q. Cerca o seleziona        | •                                                    |                    |
|           |                | Biblioteca di Scienze dell  | l'Educazione - EDU Circolazione                      |                    |
| 020       |                | Biblioteca economica Sa     | anta Marta - SMEC Acquisitions Department            |                    |
|           |                | Biblioteca economica Sa     | anta Marta - SMEC Circolazione                       |                    |
| Repor     | t e statist    | > Biblioteca economica Sa   | anta Marta - SMEC SELF CHECK                         | one Profili Import |
| tatisticn | e              | Biblioteca spirituale "G. E | Bertoni" del Centro di Pastorale Universitaria - CPU |                    |
|           |                | Biblioteche dei dipartime   | enti biomedici - MED Acquisitions Department         |                    |
|           |                | Biblioteche dei dipartime   | enti biomedici - MED Circolazione                    |                    |
|           |                | Digitization Department     | For Institution                                      |                    |
|           |                | Quarantena                  |                                                      |                    |
|           |                | Rilegatore                  |                                                      |                    |
|           |                | Servizi interbibliotecari - | Resource Sharing Desk                                |                    |
|           |                | 4                           |                                                      |                    |
|           |                |                             |                                                      |                    |
|           |                |                             |                                                      |                    |
|           |                |                             |                                                      |                    |

NB: I bibliotecari dovranno distinguere i pacchi che arrivano da posta interna che NON DOVRANNO ESSERE SOTTOPOSTI A QUARANTENA, da quelli che arrivano tramite posta esterna che hanno invece OBBLIGO DI QUARANTENA.

NB: nel caso l'utente chieda di inviare per posta i libri da restituire, fornire l'indicazione di destinare il pacco a una biblioteca dotata di Box.

2) Aprire il menu Servizi e cliccare su Scansione Copie

| Discovery           | Servizi | Amministratore        | Report e statis | stiche                                             | Quarantena 🔻 | ¢, | 1 |
|---------------------|---------|-----------------------|-----------------|----------------------------------------------------|--------------|----|---|
| *                   | Rich    | ieste di risorse      |                 | Strumenti avanzati                                 | ate 🔻        |    |   |
|                     | * Sca   | nsione copie          |                 | Strumenti Configurazione Servizi                   |              |    |   |
| agio 11             | Ges     | tione copie in elabo  | razione         | Crea Set di Servizi                                |              |    |   |
| ggio TT,            | List    | a Richieste di appro  | vazione         | Modifica le date di scadenza in modo massivo       |              |    |   |
|                     | Mor     | nitora Richieste & Pr | ocessi Copia    | Visualizza procedure di ripristino della richiesta |              |    |   |
| > Apri E<br>Risorse | Cou     | rse Reserves          |                 | Visualizza processi Prestiti in ritardo e persi    |              |    |   |

#### 3) Lasciare Fatto: NO

Lasciare impostato NO su Fatto e scansionare il barcode della copia. In questo modo la copia va automaticamente in quarantena (in Universe risulta "In corso di Ricollocazione") per 72 ore (3 giorni).

| Scansione copie                  | Modifica Informazioni Copie |    |    |            |
|----------------------------------|-----------------------------|----|----|------------|
| Stampa automatica<br>Ricevuta    | a 🔘 Sì 🔵 No                 |    |    |            |
| Imposta Stato a                  | In quarantena               |    | •  |            |
| Fatto                            | o 🔾 Sì 🔵 No                 |    |    |            |
| Inserisci barcode della<br>copia | A Cerca o seleziona         | i= | Ok | Crea Copia |
| Inserisci ID richiesta           | a 🗌                         |    | Ok |            |

| Copie Si preg                       | ja di notare che       | :               |       |                           |             |                |                      | *             |    |
|-------------------------------------|------------------------|-----------------|-------|---------------------------|-------------|----------------|----------------------|---------------|----|
| Scansione cc 🧃                      | La copia ha richieste: | Ricollocazione. |       |                           |             |                |                      | oorazione     |    |
| Scansione copie                     |                        |                 |       |                           |             |                | Ok                   |               |    |
| Stampa automatica Si<br>Ricevuta Si | No                     |                 |       |                           |             |                |                      |               |    |
| Imposta Stato a                     | )uarantena             |                 |       | -                         |             |                |                      |               |    |
| Fatto 🔘 Sì                          | No                     |                 |       |                           |             |                |                      |               |    |
| Inserisci barcode della<br>copia *  |                        |                 | :=    | Ok                        | Crea Copia  |                |                      |               |    |
| Inserisci ID richiesta              |                        |                 |       | Ok                        |             |                |                      |               |    |
|                                     |                        |                 |       |                           |             |                |                      |               |    |
| 1 - 1 di 1                          |                        |                 |       |                           |             |                |                      | G             | \$ |
| Titolo                              | Destinazione           | Barcode         | Richi | Tipo di<br>iesta/Processo | Richiedente | ID Richiedente | Posizione<br>in coda | Checked<br>In |    |
| 1 Itinerario islandese : [appunti   | di Gestisci localmente | 00/6313/        | Ricol | locazione                 |             |                | 1                    |               |    |

4) Cliccare su OK per confermare (Attenzione: nel pop-up appare la dicitura "Ricollocazione")

In Alma è possibile individuare la data di uscita dalla quarantena. Vi consigliamo di fare la ricerca con il primo libro scansionato della giornata, in modo da avere la data corretta da scrivere sul post-it.

La ricerca va effettuata per copie fisiche, alla voce "fino a:" trovate la data di uscita dalla quarantena.

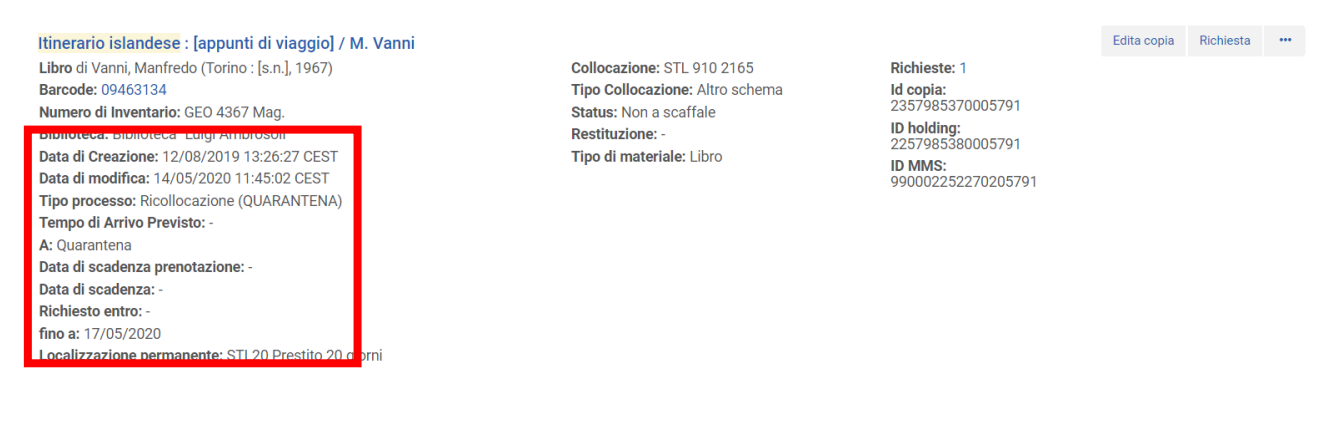

NB: È importante organizzare il magazzino della Quarantena facendo pile di libri su cui apporre un post-it riportante la <mark>data di termine</mark> della quarantena. I gruppi di libri non si devono toccare.

## 2 -Rientro dalla Quarantena

Quando le copie raggiungono la data di fine quarantena (desumibile dal post-it o altro sistema a seconda della vostra organizzazione) si dovrà seguire la seguente procedura:

| Servizi Amministratore | Report e statistiche     | Biblioteca centrale "A. Frinzi" - BF Circolazion       | • 🛯 🖌 🚭 🗖          |
|------------------------|--------------------------|--------------------------------------------------------|--------------------|
|                        | Q Cerca o seleziona      |                                                        | -                  |
|                        | Biblioteca di Scienze d  | dell'Educazione - EDU Circolazione                     | •                  |
| 020                    | Biblioteca economica     | Santa Marta - SMEC Acquisitions Department             |                    |
|                        | Biblioteca economica     | Santa Marta - SMEC Circolazione                        |                    |
| Report e statist       | > Biblioteca economica   | Santa Marta - SMEC SELF CHECK                          | one Profili Import |
|                        | Biblioteca spirituale "C | G. Bertoni" del Centro di Pastorale Universitaria - CP | U                  |
|                        | Biblioteche dei diparti  | menti biomedici - MED Acquisitions Department          |                    |
|                        | Biblioteche dei diparti  | menti biomedici - MED Circolazione                     |                    |
|                        | Digitization Departme    | nt For Institution                                     |                    |
|                        | Quarantena               |                                                        |                    |
|                        | Rilegatore               |                                                        |                    |
|                        | Servizi interbibliotecar | ri - Resource Sharing Desk                             |                    |
|                        | •                        | •                                                      |                    |
|                        |                          |                                                        |                    |
|                        |                          |                                                        |                    |
|                        |                          |                                                        |                    |

#### 1) Localizzarsi su QUARANTENA

Aprire il menù Servizi e selezionare Scansione Copie.
 Per la fuori uscita dalla quarantena, lo Scansione Copie deve essere fatto impostando Fatto: SI

| Scansione copie                             |                             |       |            | Gestisci Copie In Elaborazione Esci |
|---------------------------------------------|-----------------------------|-------|------------|-------------------------------------|
| Scansione copie M                           | lodifica Informazioni Copie |       |            |                                     |
| Stampa automatica<br>Ricevuta               | 🔾 Sì 🕒 No                   |       |            |                                     |
| Imposta Stato a                             | In quarantena               | •     |            |                                     |
| Fatto                                       | Sì 🔘 No                     |       |            |                                     |
| Inserisci b <b>a</b> rcode della<br>copia * | Q 09463134                  | i≡ Ok | Crea Copia |                                     |
| Inserisci ID richiesta                      |                             | Ok    |            |                                     |
|                                             |                             |       |            |                                     |
|                                             |                             |       |            |                                     |
|                                             |                             |       |            |                                     |

 La copia a questo punto va in Transito verso il banco di Circolazione della biblioteca di destinazione (se sono libri della propria biblioteca nel pop-up apparirà Destinazione transito: "Nome propria biblioteca".)

| Alma \star » Acquisizioni<br>Copie Si prega | Risorse Discoverv S<br>a di notare che: | servizi Amminist      | ratore Report e statis    | tiche      |   | Ouarantena | • @       | 1 é | 36<br>2 |
|---------------------------------------------|-----------------------------------------|-----------------------|---------------------------|------------|---|------------|-----------|-----|---------|
| Scansione cc                                | Destinazione transito: B                | iblioteca centrale "A | A. Frinzi" .              |            |   |            | oorazione | Es  | ci      |
| Scansione copie                             |                                         |                       |                           |            |   | Ok         |           |     |         |
| Stampa automatica 🛛 Si<br>Ricevuta          | No                                      |                       |                           |            |   |            |           |     |         |
| Imposta Stato a In qu                       | arantena                                |                       | -                         |            |   |            |           |     |         |
| Fatto 🔵 Sì                                  | O No                                    |                       |                           |            |   |            |           |     |         |
| Inserisci barcode della<br>copia *          |                                         |                       | i≡ Ok                     | Crea Copia |   |            |           |     |         |
| Inserisci ID richiesta                      |                                         |                       | Ok                        |            |   |            |           |     |         |
|                                             |                                         |                       |                           |            |   |            |           |     |         |
| 1 - 1 di 1                                  |                                         |                       |                           |            |   |            | ₿         | ¢   |         |
| Titolo                                      |                                         |                       |                           |            |   |            |           |     |         |
| Galapagos : a novel by Kurt<br>Vonnegut     | Biblioteca centrale "A.<br>Frinzi"      | 33153018              | Transit for<br>reshelving | -          | - | 1          |           | ••• |         |

A questo punto, a seconda della destinazione di transito che verrà indicata nel pop-up, si compie una delle seguenti azioni:

- I. <u>Per le copie destinate ad altre biblioteche</u> (restituzione di Giralibro), fare i pacchetti e spedire.
- II.Per le copie destinate alla propria biblioteca: si toglie il transito localizzandosi sul banco di<br/>Circolazione della propria biblioteca, e si seleziona Scansione copie dal menu Servizi:

|    | Servizi                             | Amministratore                                                                                                 | Report e statistiche                                                       | Biblioteca centrale "A. Frinzi"                                                                                                    | - BF Circolazione 🔻    | <b>@</b>          | 1              | ే | 2 | \$<br>? |
|----|-------------------------------------|----------------------------------------------------------------------------------------------------|----------------------------------------------------------------------------|----------------------------------------------------------------------------------------------------|------------------------|-------------------|----------------|---|---|---------|
|    | Pres<br>Ges<br>Res<br>Rich<br>Ritir | titi e Restituzioni<br>tione servizi per l'ut<br>tituzione copie in pr<br>ieste di risorse<br>a Dallo Scaffale | ente Richie<br>estito Ric ste<br>Ricevi co<br>Invia cop<br>Partner         | de cone Risorse)<br>un entrata<br>e in uscita<br>opie<br>bie                                                                                           |                        | Avan:<br>Salva Qi | zate ▼<br>uery | 0 |   |         |
| ar | Sca<br>Sca<br>Ge<br>Li:             | ifale Prenotazioni S<br>Gle Prenotazioni A<br>one copie in elabo<br>Richieste di appro<br>tora Richieste & Pr  | razione Strument<br>vazione Crea Set<br>ocessi Copia Modifica<br>Visualizz | e Rota (lista)<br>ti avanzati<br>ti Configurazione Servizi<br>: di Servizi<br>a le date di scadenza in modo ma<br>za procedure di ripristino della ric | R<br>Issivo<br>Shiesta | ichiesta          | •              |   |   |         |

Se la copia è prenotata avremo indicazione di porla sullo scaffale delle, altrimenti avremo indicazione di Ricollocare a scaffale.

## 3 – Note – prestare attenzione

Nota 1) Dove posso trovare il barcode se la slip non è più allegata al libro?

- 1- Dal post-it sul libro
- 2- Dalla scheda utente Gestisci attività dei servizi

| Alma \star »      |                                                                                                    |                                                                                                    |                                                                                                    |                                                                                                    |                                    |
|-------------------|----------------------------------------------------------------------------------------------------|----------------------------------------------------------------------------------------------------|----------------------------------------------------------------------------------------------------|----------------------------------------------------------------------------------------------------|------------------------------------|
|                   | Utenti * Tut                                                                                                    | to 🔹                                                                                                    |                                                                                                    | Q                                                                                                    |                                    |
| < Dettagl         | i utente                                                                                                    |                                                                                                    |                                                                                                    | Cambia Tipo Account Apri per ag                                                                                                    | giomamento Annulla Salva           |
|                   | BERZACOLA, MONICA                                                                                                    |                                                                                                    |                                                                                                    |                                                                                                    |                                    |
| 1                 | ID Primario BRZMNC67C70L781P<br>Tipo di record Pubblico                                                                                                    | Tipo Account Esterno<br>Gruppo utente Personale docente e TA                                                                                                    | Proprietario SIS                                                                                                    | (                                                                                                    | Gestisci attività dei Servizi      |
| 0<br>Informazioni | generali Informazioni di Contatto                                                                                                    | Identificative Note Blocchi Multe/Com                                                                                                    | missioni Statistiche Allegat                                                                                                    | Proxy per Storico                                                                                                    |                                    |
| Informazio        | oni utente                                                                                                    |                                                                                                    |                                                                                                    |                                                                                                    | ~                                  |
|                   | Nome * MONICA                                                                                                    |                                                                                                    | Secondo nome                                                                                                    |                                                                                                    |                                    |
|                   | Cognome * BERZACOLA                                                                                                    |                                                                                                    | Nome preferito                                                                                                    |                                                                                                    |                                    |
| Secondo           | o nome preferito                                                                                                    |                                                                                                    | Cognome preferito                                                                                                    |                                                                                                    |                                    |
|                   | ID Primario * BRZMNC67C70L781                                                                                                    | ,                                                                                                    | Titolo                                                                                                    |                                                                                                    | •                                  |
|                   | Codice PIN                                                                                                    | Genera                                                                                                    | Categoria Ruolo                                                                                                    | Seleziona un valore                                                                                                    |                                    |
|                   | an optimization (Decolor)                                                                                                    |                                                                                                    | - Posso                                                                                                    |                                                                                                    |                                    |
| Alma + A          | Gruppo utente Personale docente e  Acquilitzione Bisorise Sentizi Anne                                                                                                    | TA •                                                                                                    | Sesso<br>Campus                                                                                                    |                                                                                                    | Frinzi - Frinzi Circolazione •     |
| Alma \star >      | Gruppo utente Personale docente e<br>Acquisizioni Risorse Sentizi Amir<br>Utenti* Tutti                                                                                                    | tA • •                                                                                                    | Sesso<br>Campus                                                                                                    | XQ                                                                                                    | Frinzi - Frinzi Circolazione • 🖓 🤱 |
| Alma * >          | Gruppoutente Personale docente e<br>Acquisizioni Risorae Bervizi Ame<br>Utensi • Tutte<br>all'utente                                                                                                    | TA •                                                                                                    | Sesso<br>Campus                                                                                                    | XQ                                                                                                    | Final-Final Circolatione + 🌏 👤     |
| Alma \star 🖻      | Acquisizione Ruolo Chuppo utente Personale docente e Acquisizioni Risorae Bervizi Arruti Utenti BERZACOLA, MONICA                                                                                                    | TA •                                                                                                    | Sesio<br>Campus                                                                                                    | X Q<br>Note utente                                                                                                    | Trinst-Trinst Circolations         |
| Alma * >          | Acquisizione Ruolo<br>Gruppo utente Personale docente e<br>Acquisizioni Risiorse Servizi Arny<br>Utenti Tutti<br>all'utente<br>BERZACOLA, MONICA<br>ID Primario<br>Tipo di record<br>public                                                                                                    | TA •<br>ninistratore Report estatistiche<br>• • <u>Rerzacola</u><br>P <u>Tipo Account</u> Esterno<br>Gruppo utente Person                                                                                                    | Sesso<br>Campus<br>ale docente e TA                                                                                                    | X Q<br>Note utente<br>1. SEDE: ECONOMA VICENZA<br>Modifica Note                                                                                                    | Frind-Frind Circolexione           |
| Alma              | Acqualizione Ruolo Gruppo utente Personale docente e Acqualizione Risorse Servizi Arre Utente BERZANC62C70L781 BR2MNC62C70L781 public  Restituzioni Rischieste                                                                                                    | TA                                                                                                    | Sesso<br>Campus                                                                                                    | X Q<br>Note utente<br>1. SEDE: ECONOMA VICENZA<br>Modifica Note                                                                                                    | Trind-Trind Circolations - 🍖 1     |
| Alma   Alma       | Acquisizione Ruolo<br>Gruppo utente Personale docente e<br>Acquisizione Risorse Servizi Ame<br>Utenti Tutte<br>BERZACOLA, MONICA<br>BPrimario<br>BPrimario<br>Personale Rezultoco 700.781<br>public                                                                                                    | TA • Whitefactore Report e statistiche  P TeorAccount  P TeorAccount  Esterno  Gruppo utente Person                                                                                                    | Sesso<br>Campus<br>ale docente e TA<br>Ritmov                                                                                                    | X      C      Note utente      SEDE: ECONOMIA VICENZA      Modifica Note      selezionati     Rimova tutto     Modifica dat                                                                                                    | Trind-Trind Directations - C 1     |
| Alma * >          | Acquisizione Ruolo<br>Gruppo utente Personale docente e<br>Acquisizione Risorse Servizi Ame<br>Utente Utente<br>BERZACOLA, MONICA<br>BOPrimario BRZMACG/7270L781<br>Tipo di record BRZMACG/7270L781<br>U Primario Richieste<br>4 Q Ricerca                                                                                                    | TA • Weinstratore Report e statistiche  P TeorAcount  P TeorAcount  Compositione  Esterno  Gruppositiente  Esterno  Gruppositiente  Esterno  Grupp | Sesso<br>Campus<br>Ale docente e TA<br>Rinnov<br>Muta - Data del prestito                                                                                                    | X Q  Note utente      SEPE: ECCHOMIA VICENZA      Modifica Note  a Selezionali Rimova tutto Modifica dai      Statua dei presta Polizy      Statua dei presta Polizy      Statua dei presta Polizy                                                                                                    | Trind-Fried Directations - C 1     |
| Alma * >          | Acquisizione Ruolo Chuppo utente Personale docente e  Acquisizione Ruolo Utente Utente EERZACOLA, MONICA BEZIANCO7C70L781 BERZANCO7C70L781 BERZANCO7C700 BERZANCO7C700 BERZANCO7C70 | TA     -       Initiatization     Report e statistiche       D     •       Berzacola       IP     Tipo Account<br>Gruppo utente       Esterno<br>Gruppo utente       •       •       •       •       •       •       •       •       •       •       •       •       •       •       •       •       •       •       •       •       •       •       •       •       •       •       •       •       •       •       •       •       •       •       •       •       •       •       •       •       •       •       •       •       •       •       •       •       •       •       •       •       •       •       •       •       •    •                                                                                                    | Sesso<br>Campus<br>ale docente e TA<br>Ritmov<br>Mutta • Data del presitto<br>- 30/07/2019                                                                                                    | X Q<br>Note utente<br>1. SEDE: ECONOMIA VICENZA<br>Modifica Note<br>Status del prestato<br>Policy<br>Copia<br>Status del prestato<br>Policy<br>Copia<br>Status del prestato<br>Policy<br>Copia<br>Status del prestato<br>Policy<br>Copia<br>Status del prestato<br>Policy<br>Copia<br>Status del prestato<br>Policy<br>Copia<br>Status del prestato<br>Policy<br>Status del prestato<br>Policy<br>Status del prestato<br>Policy<br>Status del prestato<br>Policy<br>Status del prestato<br>Policy<br>Status del prestato<br>Policy<br>Status del prestato<br>Policy<br>Status del prestato<br>Policy<br>Policy<br>Status del prestato<br>Policy<br>Policy<br>Status del prestato<br>Policy<br>Status del prestato<br>Policy<br>Policy<br>Status del prestato<br>Policy<br>Policy<br>Policy<br>Status del prestato<br>Policy<br>Policy<br>Status del prestato<br>Policy<br>Policy<br>Po | Tritad - Frinal Circolatione       |
| Alma * >          | Acquisizione Ruolo Gruppo utente Personale docente e Acquisizione Ruolo Utente Utente BERZACOLA, MONICA BERZANCO/C7/0L/781 Public Restituzion Richieste Q Ricerca Titolo Simboli della montagna Parallel computing : on the road to exasc                                                                                                    | IA     -       Initiatization     Report e statistiche       Imitiatization     Report e statistiche       Imitiation     Report e statistiche       Imitiation     Report e statistiche       Imitiation     Report e statistiche       Imitiation     Report e statistiche       Imitiation     Report e statistiche       Imitiation     Report e statistiche       Imiti                                                                                                    | Ale docente e TA Ale Mutta  Mutta  Mu | X Q<br>Note utente<br>1. SEDE: ECONOMA VICENZA<br>Modifica Note<br>Selezionali Rinnova Lutto Modifica dar<br>Statuu dei presta<br>Rormale - Servizi<br>Normale - Servizi                                                                                                    | Tritud-Tritud Circoluzione 🖓 1     |
| Alma * >          | Acquisizione Ruolo<br>Gruppo utente Personale docente e<br>Acquisizione Risorse Servici Ame<br>Utente Total<br>BERZACOLA, MONICA<br>BERZACOLA, MONICA<br>De Primario<br>Restituzioni Richieste<br>4 Q. Ricerca<br>Simboli della montagna<br>Parallel computing : on the road to exasc<br>Dupticita del classico : il mito del tempio<br>Gioreo Olimpico da Winckelmann a Leo vi<br>Sience                                                                                                    | TA         •           Investratore         Report e statistiche           Immediate         Rezacoda           Immediate         Exercoda           Immediate         Tipo Account           Charles         Esterno           Gruppo utente         Person           16.900.2015         RS-390/VR0000241           18.900.2015         RS-390/VR0000159           Immediate         RS-390/VR0000169                                                                                                    | Auta         • Data dul prestito           Auta         • Data dul prestito           -         30/07/2019           -         11/07/2019           -         11/07/2019                                                                                                    | X Q<br>Note utente<br>1. SEDE: ECCNOMIA VICENZA<br>Modifica Note<br>Selectionali Rimova tuto Modifica dat<br>Statua da presta<br>Copia<br>Statua da presta<br>Normale - servici<br>Instead                                                                                                    | Trike-Frike Circolation •          |

### 3- da Ricerca Copie Fisiche – facendo una ricerca (titolo del libro)

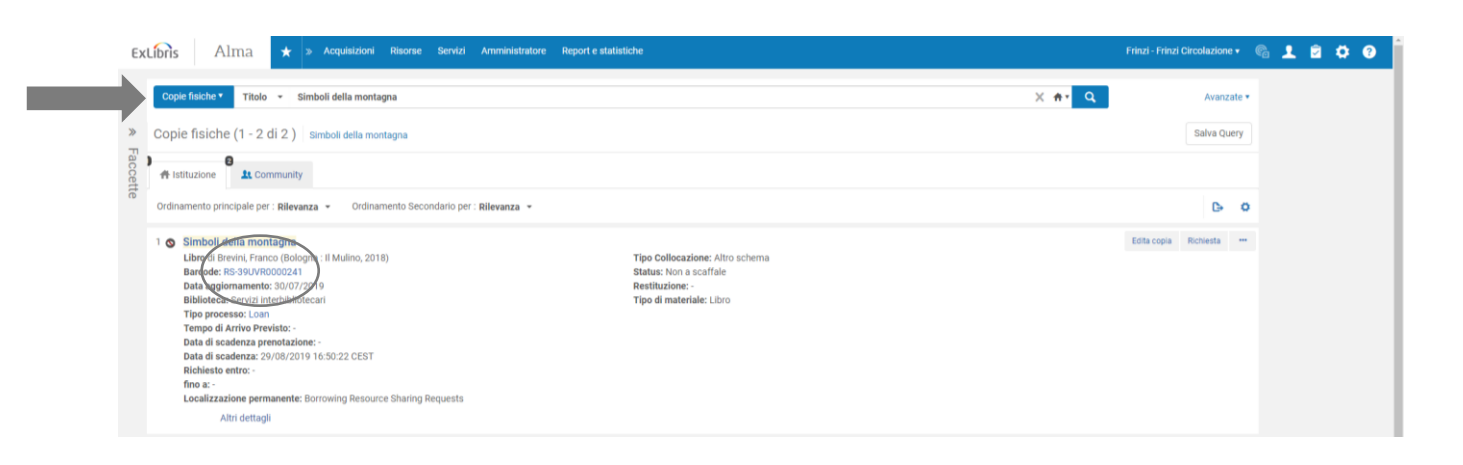

**Nota 2)** Nel caso in cui un libro abbia trascorso la quarantena presso una biblioteca e venga scansionato dalla biblioteca di destinazione senza che sia stato fatto il "Fatto SI" nel processo di quarantena, la copia risulterà in transito dalla biblioteca al Desk Quarantena.

Soluzione: In questo caso si dovrà fare **due volte di seguito il Fatto→SI dal Desk Quarentena** e poi procedere come di consueto (ovvero effettuare la scansione presso il desk circolazione)

# Nota 3) Per verificare quali sono le copie in quarantena (da utilizzare esclusivamente per controlli e non per gestire la quarantena).

Dopo essersi localizzati sul Desk Quarantena andare su **Servizi -> Gestione copie in elaborazione**: si vedranno tutte le copie presenti nel dipartimento, cioè in quarantena.

Effettuando la ricerca nel campo titolo si può recuperare la copia.

Utilizzando il filtro biblioteca, si recuperano le copie che appartengono a quella biblioteca che sono in processo Quarantena.

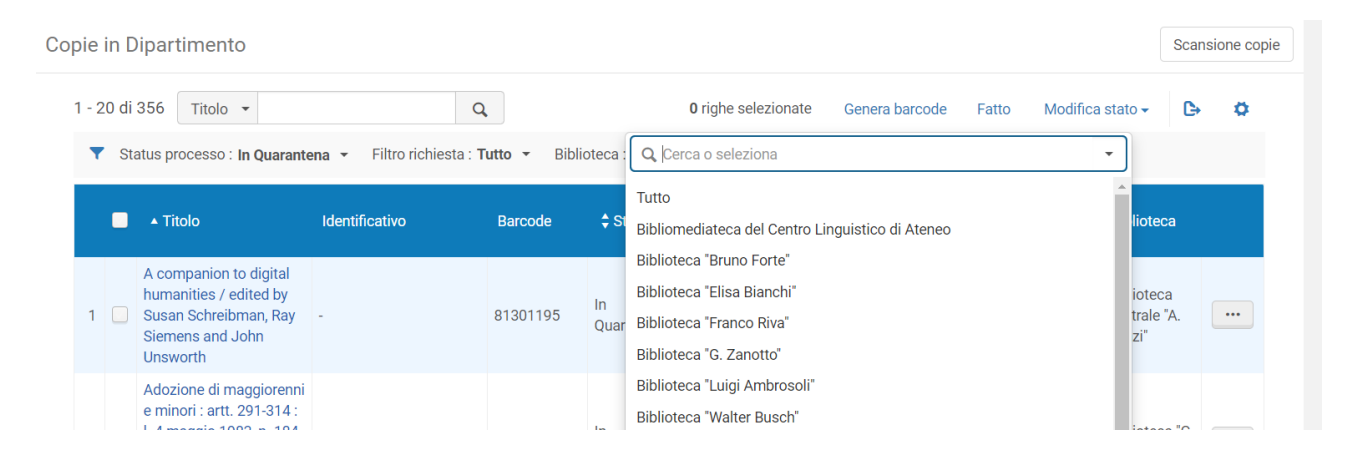

È possibile ordinarle per data.

ŏ

Cliccando su "Fatto" è possibile dare il FATTO anche selezionando più copie.